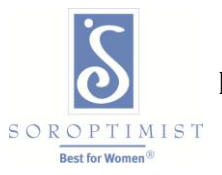

## **Eventbrite**

## How it works

**Create-** Fill in your event details, choose your ticket types, and voilà—your page is ready for action!

**Promote-** Invite people to your event, and reach a new audience with our promotional tools.

Host - Check guest lists, scan tickets, and throw a great event without a hitch.

**Customize your event page-** Design your page, offer multiple ticket options including reserved seating, and add questions to get to know your attendees

Let attendees pay online- Accept credit and debit cards with Eventbrite's secure payment processor, PayPal, and more. Track sales and refunds all in one place.

Get the word out- Send invitations and emails from your Eventbrite account. Let attendees spread the word with built-in sharing tools on your event page.

**Track real-time progress-** See who's coming, how much money you've made, and stay organized with 24/7 access to your dashboard and reports.

**24/7 world-class support-** Eventbrite's expert customer team is here to help you 24 hours a day, every day, to make sure your event runs smoothly.

**Manage your guests-** Check in your attendees or scan tickets using the free Eventbrite app. Sell tickets and manage orders at your event with Eventbrite Organizer, our free box office app.

#### How to Create an Event

NOTE: To get started, sign up or log in to your Eventbrite account, then select "Create Event." This brings you to the first part of creating your event, called "Edit."

1. Add a title, and set the date and time.

|       |                               | ent             |                         |       | SAVE | PREVIEW | MAKE EVENT LIVE |
|-------|-------------------------------|-----------------|-------------------------|-------|------|---------|-----------------|
| EDIT  | DES                           | SIGN            |                         |       |      |         |                 |
| 1     | Event                         | Details         |                         |       |      |         | Tips            |
| EVEN  | T TITLE *                     |                 |                         |       |      |         |                 |
| Giv   | Give it a short distinct name |                 |                         |       |      | *       |                 |
| LOCA  | LOCATION                      |                 |                         |       |      |         |                 |
| Sp    | ecify where                   | t's held        |                         |       |      |         |                 |
| Q, Us | e past location               | Online event    | Enter Address           |       |      |         |                 |
| STAR  | тѕ                            |                 | ENDS                    |       |      |         |                 |
| 24    | /01/2016                      | 19:00           | 24/01/2016              | 22:00 |      |         |                 |
| 🖨 Sch | nedule multiple e             | vents 🧐 Timezon | e & date settings (EST) |       |      |         |                 |

We only require an "Event Title" (keep it under 75 characters) plus the date & time of the event (make sure your time zone is correct) to get started.

TIP: At any point you can choose to "Save" your event and return later or "Preview" to see what it looks like so far. You can update "Event Details" at any time, even after publishing.

2. Set the venue location.

| Walking Tour        | •                |               |       | * |
|---------------------|------------------|---------------|-------|---|
| LOCATION            |                  |               |       |   |
| Specify when        | e it's held      |               |       |   |
| Q. Use past locatio | n 📮 Online event | Enter Address |       |   |
| STARTS              |                  | ENDS          |       |   |
| 24/01/2016          | 19:00            | 24/01/2016    | 22:00 |   |
| EVENT IMAGE         |                  |               |       |   |
|                     |                  |               |       |   |
|                     | 6                |               |       |   |
|                     | DD EVENT I       | MAGE          |       |   |
| 4                   |                  |               |       |   |

If you're not sure what your venue will be, you can enter just a city and state in the address field (or start typing for predictive completion). Your location will show up on a Google map below, which shows up on your event listing as you see it here (uncheck to remove it or zoom to adjust).

TIP: You can also select "Enter address" to manually enter an address if Google doesn't recognize your location (or "Use past location").

PRO TIP: You can designate your event as online only by selecting the link "Online event" under the "Location" field.

Use the "Reset Location" link to restart if your address isn't right.

3. Add an event image.

Drag and drop, or select "Add Event Image" to add an eye-catching event image that makes an impression on attendees.

TIP: For more information on choosing the best image to promote your event, take a look at this help center article.

NOTE: Any images you use must be yours or adhere to Creative Common copyright licences. Flickr has a great Creative Commons section, and you can browse or search through content under each type of licence to find photos.

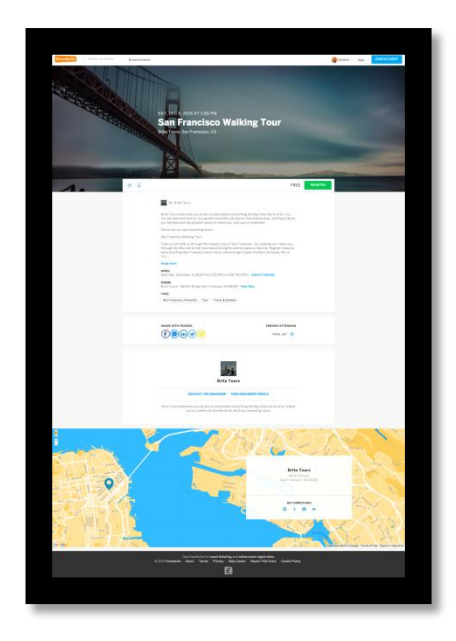

4. Share details and other important information about your event.

Sell your event! Include information like a solid description of what your event is about, who it's for, your contact information, and your refund policy. You can also customize the styling of text here, add FAQs, and add images and add video.

| EVENT DESCRIPTION                     | HTML Editor |
|---------------------------------------|-------------|
| B I Paragraph → 🗄 🗎 😾 🖙 🍪 —           |             |
|                                       |             |
|                                       |             |
|                                       |             |
|                                       |             |
|                                       |             |
|                                       |             |
|                                       |             |
| Add FAQs                              |             |
|                                       |             |
| Edit this organizer   + Add new       |             |
|                                       |             |
| KFLO                                  | $\sim$      |
|                                       |             |
| Include links to Facebook and Twitter |             |

5. Add information about the event organizer.

| ORGANISER NAME<br>Edit this organiser   + Add new                                                                                                    |        |
|----------------------------------------------------------------------------------------------------|--------|
| Brite Tours                                                                                                    | $\sim$ |
| ORGANISER DESCRIPTION                                                                                                    |        |
| Brite Tours welcomes you to join us and explore everything the Bay Area has to offer.<br>Check out our events on Eventbrite for all of our upcoming tours! |        |
| Include links to Facebook and Twitter                                                                                                    |        |
| facebook.com/                                                                                                    |        |
| britetours                                                                                                    |        |
| ⊙ twitter.com/                                                                                                    |        |
| @britetours                                                                                                    |        |
|                                                                                                    |        |

This information can be automatically pulled from "Organizer Profile", where you add all the details that populate your organizer page. You can also edit or add organizer information here for this event only. Including social media links can help promote your group as well.

## How to Create Tickets

1. Create free or paid tickets.

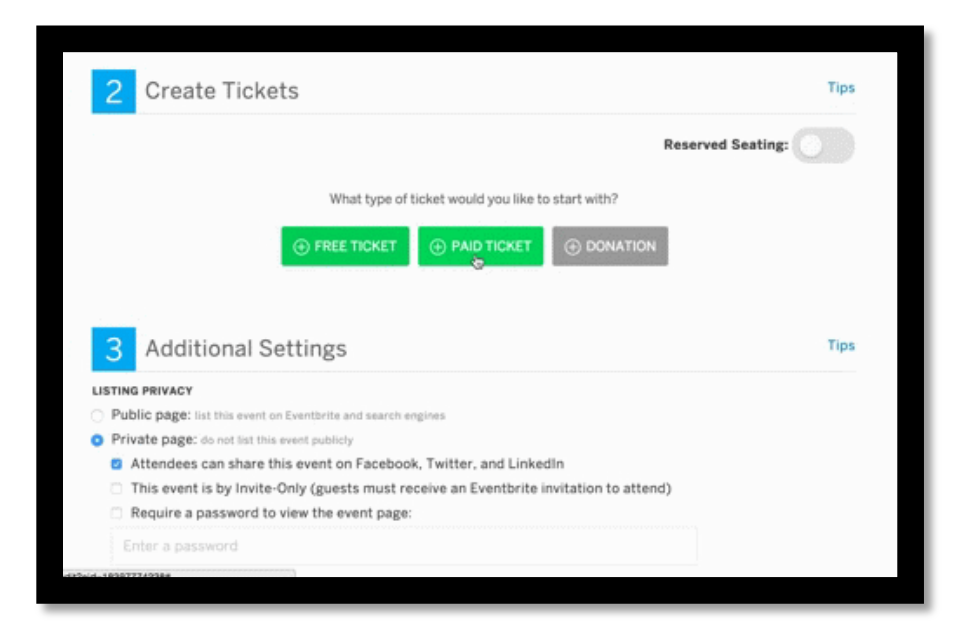

For each ticket type you want to sell, all you need to do is give it a "Ticket Name" and "Quantity available", but you can also customize settings for each type. By default, your ticket sales start immediately and end an hour before your event.

TIP: If you don't see the correct currency and payout country, use the drop-down menus under Step 2: Create Tickets to set your event's currency and where you want to be paid. You'll be paid in the currency you used to collect payments, and your bank must accept this currency in order for your funds to be processed.

NOTE: There's no cost to use Eventbrite for selling free tickets! If your event has paid tickets, you have several options for how to handle fees.

- **Create Tickets** 2 **Reserved Seating:** Ticket name\* Quantity Price Actions available\* General Admission 200 £ 25.00 **國** Buyer total: £27.25 (i) + FREE TICKET ⊕ PAID TICKET
- 2. Set the price for paid tickets.

The "Total Capacity" field adds up the total number of tickets you've created, but you can change this.

EXAMPLE: Your venue has a total capacity of 200 people. You want all of those spots to be available as a general admission ticket and you want to offer 50 VIP tickets. Your total capacity would add up to 250 when you create these ticket types, but you can edit that to keep the total number of tickets available to 200.

| Ticket name*                        | Quantity<br>available* | Price             |            | Action   | IS          |
|-------------------------------------|------------------------|-------------------|------------|----------|-------------|
| General Admission                   | 200                    | £                 | 25.00      | 0        | Ū           |
|                                     |                        | Buyer total: £27. | 25 🕡       |          |             |
| VIP                                 | 50                     | £                 | 55.00      | 3        | Ū           |
|                                     |                        | Buyer total: £58. | 75 🕡       |          |             |
| ⊕ FREE TICKET ⊕ PAID TICKET         |                        |                   | <b>N</b> T | otal cap | pacity: 250 |
| n which country will you be paid? * | Currency * 🛈           |                   |            |          |             |
| United Kingdom 🗸                    | Pounds Sterli          | ng £              | $\sim$     |          |             |

3. Set the total capacity for the venue.

The "Total Capacity" field adds up the total number of tickets you've created, but you can change this.

EXAMPLE: Your venue has a total capacity of 200 people. You want all of those spots to be available as a general admission ticket and you want to offer 50 VIP tickets. Your total capacity would add up to 250 when you create these ticket types, but you can edit that to keep the total number of tickets available to 200.

4. Add a donation ticket to collect donations.

| Ticket name*                | Quantity<br>available* | Price                                    |       | Actions |   |  |
|-----------------------------|------------------------|------------------------------------------|-------|---------|---|--|
| General Admission           | 200                    | <b>£</b><br>Buyer total: <b>£27.25</b> ① | 25.00 | ₿       | Ū |  |
| :: VIP                      | 50                     | <b>£</b><br>Buyer total: <b>£58.75</b> ① | 55.00 | ¢       | Ū |  |
| ⊕ FREE TICKET ⊕ PAID TICKET |                        | TION Total capacity: 200                 |       |         |   |  |

It's easy to fundraise for the cause of your choice and add a "Donation" option. Just leave the quantity at 0 to accept unlimited donations.

# **Additional Details**

1. Mark your page as public or private.

| 3 Additional Settings                                                                                                    | Tips |
|----------------------------------------------------------------------------------------------------|------|
| UISTING PRIVACY  Public page: list this event on Eventbrite and search engines  Private page: do not list this event publicly  EVENT TYPE |      |
| Select the type of event $\checkmark$                                                                                                    |      |
| EVENT TOPIC*                                                                                                    |      |
| Select a topic $\checkmark$                                                                                                    |      |
| <b>REMAINING TICKETS</b> <ul> <li>Show the number of tickets remaining on the registration page</li> </ul>                                |      |

Public pages appear on Eventbrite and are accessible to search engines while Private pages are not.

PRO TIP: To keep things exclusive, you can even password protect your event listing, make the event invitation only, and/or add a special access code to reveal hidden tickets.

2. Choose an event type and topic.

| ISTING PRIVACY                                 |                  |    |        |
|------------------------------------------------|------------------|----|--------|
| Public page: list this event on Eventbrite and | l search engines |    |        |
| Private page: do not list this event publicly  |                  |    |        |
| VENT TYPE                                      |                  |    |        |
| Select the type of event                       |                  |    | $\sim$ |
| VENT TOPIC*                                    |                  |    |        |
| Select a topic                                 | ~                | ►. |        |
|                                                |                  |    |        |

Select an "Event type" and "Event topic" to help people find your public event.

3. Show the number of tickets remaining (if you'd like)

| 3 Additional Settings                                                                                                    | Tips |
|----------------------------------------------------------------------------------------------------|------|
| LISTING PRIVACY  Public page: list this event on Eventbrite and search engines  Private page: do not list this event publicly EVENT TYPE |      |
| Select the type of event                                                                                                    |      |
| Select a topic                                                                                                    |      |
| <b>REMAINING TICKETS</b> Show the number of tickets remaining on the registration page                                                   |      |

Choose whether to show the number of tickets remaining on the registration page (this can help drive orders as tickets run out).

4. Choose a design theme for your event or publish and "Make Event Live."

Your changes aren't saved automatically, so make sure to choose "Save" once you've completed all three steps. You can choose "Design" to add a theme or "Make Event Live" to publish your event!

TIP: We have 15 pre-built themes to choose from, you can design your own and you can add a custom header/footer in the Design section.

PRO TIP: You'll also want to check out the Manage page of your event, especially to make sure you've selected the payment option you want for processing transactions, receiving your payout, and collecting custom information from attendees.

NOTE: By default, your event will process payments with Eventbrite Payment Processing. If you want to use a third-party payment system, like PayPal, make sure to set this up before your first ticket sale!